#### PASSOS PARA INCLUSÃO ITENS NO ALMOXARIFADO

#### www.gms.pr.gov.br

#### USUÁRIO: Nome/RG/CPF

#### **INCLUSÃO ITENS DE ESTOQUE**

- 1 Almoxarifado cadastro de almoxarifado
- 2 Itens de estoque ( clicar p/ entrar )
- 3 Clicar em Incluir
- 4 Almoxarifado: Selecionar Ex: SEAP
- 5 Digitar Numero do item Ex: 2111
- 6 Clicar em Buscar item
- 7 Quantidade Mínima Distribuição (1)
- 8 Clicar em Gravar

#### INICIALIZAÇÃO DE SALDO DOS ITENS DE ESTOQUE

- 1 Almoxarifado
- 2 Entrada de material
- 3 Manter entrada ( clicar p/ entrar )
- 4 Clicar em Incluir
- 5 Almoxarifado: Selecionar Ex: SEAP
- 6 Tipo de entrada: Selecionar Inicialização de saldo
- 7 Clicar em Confirmar

### **Incluir Demais Tipo Entrada Material**

- 1 Documento geral Ex: (inicialização de almox. n.999)
- 2 Digitar Numero do item ex: 2111
- 3 Clicar em Buscar item
- 4 Clicar em Incluir entrada

### **Incluir Entrada Item**

- 1 Digitar Quantidade Total (999)
- 2 Digitar Valor unitário(1,0000) Obs, Digitar zero ate achar a virgula
- 3 Clicar em Confirmar

## PASSOS PARA CRIAÇÃO DE SETOR DE CONSUMO(ALMOX)

#### www.gms.pr.gov.br

#### USUÁRIO: Nome/RG/CPF

#### **INCLUIR SETOR DE CONSUMO**

- 1 Almoxarifado
- 2 Cadastro geral
- 3 Setor de Consumo ( clicar para entrar)
- 4 Clicar em Incluir
- 5 Órgão GMS Selecionar Ex: SEAP
- 6 Setor de consumo, digitar o nome Ex: (SEAP-GAS)
- 7 Situação selecione Ativo
- 8 Clicar em Incluir

#### **PESQUISAR SETOR DE CONSUMO**

- 1 Almoxarifado
- 2 Cadastro geral
- 3 Setor de Consumo ( clicar para entrar)
- 4 Órgão GMS Selecionar ex: SEAP
- 5 Situação selecione Ativo
- 6 Clicar em Pesquisar

#### DAR ACESSO - USUÁRIO X SETOR DE CONSUMO

- 1 Almoxarifado
- 2 Cadastro geral
- 3 Usuário x Setor de Consumo ( clicar para entrar)
- 4 Clicar em Manter vinculo
- 5 Usuário Clicar: (selecione)
- 6 CPF ou Nome: Clicar em Pesquisar
- 7 Clicar em Selecionar Nome Pesquisado
- 8 Setores de Consumo para Setores de Consumo do Usuário Selecionar

SEAP - GAS > SEAP - GAS

9 - Clicar em Confirmar

#### PASSOS PARA REQUISIÇÃO DE MATERIAL(Exclusivo dos setores de Consumo) www.gms.pr.gov.br

#### USUÁRIO: Nome/RG/CPF

### Relatório de Itens do Estoque

- 1 Almoxarifado
- 2 Relatórios
- 3 Clicar em Itens de Estoque
- 4 Clicar em Gerar Relatório

### Incluir Requisição de Almoxarifado

- 1 Almoxarifado
- 2 Requisição de almoxarifado
- 3 Manter Requisição (RA / RTA) (clicar p/ entrar)

### Requisição de Almoxarifado

- 1 Clicar em Incluir
- 2 Tipo de Requisição: RA
- 3 Setor de Consumo
- 4 Elaborar Requisição: O Por Item / O Por Grupo/Classe
- 5– Por item, quando o solicitante já sabe o Grupo e classe
- 6 Por classe aparecerá a relação de materiais por grupo/classes, que tem o programa GMS.
- 7 Número do Item:
- 8 Quantidade:
- 9 Clicar em Confirmar o Item
- 10 Clicar em Confirmar RA

# **RELATÓRIOS**

## Relatório Sintético das Requisições de Almoxarifado

- 1 Almoxarifado
- 2 Requisição de almoxarifado
- 3 Rel. Sintético Requisição: (clicar p/ entrar)
- 4 Período: Data da requisição
- 5 Setor de consumo: (qualquer)
- 6 Almoxarifado de Consumo qualquer
- 7 Programa qualquer
- 8 Situação: a escolher Aguardando aprovação
  - Aprovada
  - Aprovada parcial
  - Não aprovada

#### 9 - Almoxarifado fornecedor: alm-almoxarifado da seap

10 - Clicar em Gerar Relatório

# RELATÓRIOS

### Relatório Analítico das Requisições de Almoxarifado

- 1 Almoxarifado
- 2 Requisição de almoxarifado
- 3 Relatório Analítico Requisição: (clicar p/ entrar)
- 4 Período: Data da requisição
- 5- Setor de consumo: (qualquer)
- 6 Almoxarifado de Consumo qualquer
- 7 Programa qualquer
- 8 Situação: a escolher Aguardando aprovação

Aprovada Aprovada parcial

#### Não aprovada

9 – Almoxarifado fornecedor: alm-almoxarifado da seap

10 - Clicar em Gerar Relatório

## PASSOS PARA REQUISIÇÃO DE MATERIAL(EXCLUSIVO ALM.)

#### www.gms.pr.gov.br

#### USUÁRIO: Nome/RG/CPF

### Incluir Requisição de Almoxarifado

- 1 Almoxarifado
- 2 Requisição de almoxarifado
- 3 Manter RA (clicar p/ entrar)
- 4 Incluir
- 5 Tipo de Requisição: RA
- 6 Setor de Consumo
- 7 Elaborar Requisição: O Por Item / O Por Grupo/Classe
- 8 Por item, quando o solicitante já sabe o Grupo e classe
- 9 Por classe aparecerá a relação de materiais por grupo/classes, que tem o programa GMS.
- 10 Número do Item:
- 11 Quantidade:
- 12 Clicar em Confirmar o Item
- 13 Clicar em Confirmar RA

### Avaliar Requisição de Almoxarifado

- 1 Almoxarifado
- 2 Requisição de almoxarifado
- 3 Avaliar requisição RA /RTA (clicar p/ entrar)
- 4 Setor de Consumo: (qualquer)
- 5 Almoxarifado de Consumo: (qualquer)
- 6 Período da requisição: Ex: 21/10/2010 à 21/10/2010
- 7 Clicar em Pesquisar
- 8 Clicar em Avaliar
- 9 Selecione: alm-almoxarifado da seap
- 10 Aprovar/não aprovar ou alterar
- 11 Clicar em Gerar PDF AFE
- 12 Imprimir (abre o visualizador de documentos)
- 13 Imprimir

# **RELATÓRIOS**

## Relatório Sintético das Requisições de Almoxarifado

- 1 Almoxarifado
- 2 Requisição de almoxarifado
- 3 Rel. Sintético Requisição: (clicar p/ entrar)
- 4 Período: Data da requisição
- 5 Setor de consumo: (qualquer)
- 6 Almoxarifado de Consumo qualquer
- 7 Programa qualquer
- 8 Situação: a escolher Aguardando aprovação

Aprovada

Aprovada parcial

Não aprovada

- 9 Almoxarifado fornecedor: alm-almoxarifado da seap
- 10 Clicar em Gerar Relatório

# **RELATÓRIOS**

### Relatório Analítico das Requisições de Almoxarifado

- 1 Almoxarifado
- 2 Requisição de almoxarifado
- 3 Relatório Analítico Requisição: (clicar p/ entrar)
- 4 Período: Data da requisição
- 5- Setor de consumo: (qualquer)
- 6 Almoxarifado de Consumo qualquer
- 7 Programa qualquer
- 8 Situação: a escolher Aguardando aprovação
  - Aprovada
  - Aprovada parcial
  - Não aprovada
- 9 Almoxarifado fornecedor: alm-almoxarifado da seap
- 10 Clicar em Gerar Relatório

#### PASSOS PARA EFETUAR INVENTÁRIO

#### www.gms.pr.gov.br

#### USUÁRIO: Nome/RG/CPF

#### 1 - Almoxarifado

- 2 Inventário
- 3 Iniciar inventário (clicar para entrar)

### Iniciar Inventário

- 1 Almoxarifado Ex: (seap)
- 2 Todos os itens de estoque
- 3 Pode-se optar por grupo
- 4 Buscar item
- 5 Selecionar o item <u>Selecionar Todos</u>
- 6 Clicar em Confirmar
- 7 Gerar relatório para contagem de estoque

### Gerar Ata de Inventário

- 1 Almoxarifado
- 2 Inventário
- 3 Gerar Ata de Inventário (clicar para entrar)
- 4 Almoxarifado Ex.(Seap)
- 5 Período Inventário: Ex. 08/0711 a 08/07/11
- 5 Todos os itens em inventário
- 6 Pode-se optar por grupos
- 7 Simplificado ou detalhado
- 8 Gerar relatório

## Digitar Contagem Inventário

- 1 Almoxarifado
- 2 Inventário
- 3 Digitar contagem inventário (clicar para entrar)
- 4 Almoxarifado Ex: (seap)
- 5 Todos os itens em inventário
- 6 Pode ser por grupo, classe ou n. do item
- 7 Clicar em Buscar item
- 8 Aparecerá quantidade inventário lançar o nº. Encontrado
- 9 Depois (clicar em gravar)
- 10 Ir para outro item

## Gerar Ata de Inventário

- 1 Almoxarifado
- 2 Inventário
- 3 Gerar Ata de Inventário (clicar para entrar)
- 4 Almoxarifado Ex.(Seap)
- 5 Período inventário em que houve as digitações e ajustes
- 6 Todos os itens em inventários
- 7 Obs.: Se quiser verificar se os ajuste foram realizados ou não
- 8 Gerar ata

### Ajuste Entrada Ajuste Inventário

- 1 Almoxarifado
- 2 Inventário
- 3 Entrada Ajuste Inventário (clicar para entrar)
- 4 Almoxarifado Ex.(Seap)
- 5 Tipo de entrada (ajuste do inventário)
- 6 Digita-se Número: (item)
- 7 Clicar em Buscar item
- 8 Aparecerá o item
- 9 Clicar em incluir

10 - Deve-se colocar valor unitário (no casa de entrada) e fazer uma justificativa e depois confirmar

11 - Para obter valores unitário de itens, deve-se tirar um relatório valores dos itens em estoque e gerar relatórios

### Ajuste Saída Ajuste Inventário

- 1 Almoxarifado
- 2 Inventário
- 3 Saída Ajuste Inventário (clicar para entrar)
- 4 Almoxarifado Ex.(Seap)
- 5 Tipo de entrada (ajuste do inventário)
- 6 Digita-se Número: (item)
- 7 Clicar em Buscar item
- 8 Aparecerá o item
- 9 Clicar em incluir

10 - No caso de ajuste por saída ,usa-se o mesmo procedimento, não necessita de valor unitário

11 - Clicar em confirmar

## Finalizar Inventário

- 1 Almoxarifado
- 2 Inventário
- 3 Finalizar inventário (clicar para entrar)
- 4 Almoxarifado: Ex.(Seap)
- 5 Selecionar todos os itens em almoxarifado pelo programas
- 6 Clicar em confirmar todos itens por páginas até fim das páginas

## Gerar Relatório Balancete Contábil

- 1 Almoxarifado
- 2 Relatórios
- 3 Balancete Contábil (clicar para entrar)
- 4 Almoxarifado:Ex.(Seap)
- 5 Mês/Ano Referência: Ex. (07/2011)
- 6 Clicar em Gerar Relatório
- 7 Enviar para o financeiro

#### Passos para Previsão de Consumo

- 1 Fase interna
- 2 Previsão de Consumo
- 3 Previsão de Consumo(clicar para entrar)

### Pesquisar Previsão de Consumo

- 1 Órgão GMS:Ex.(Seap)
- 2 Grupo do Item: 89 Gêneros Alimentícios
- 3 Classe do Item: 8910 Café, Chá
- 4 Número do Item:1242
- 5 Clicar em (Pesquisar) ou (Incluir)

### Incluir Previsão de Consumo

- 1 Órgão GMS:Ex.(Seap)
- 2 Grupo do Item: 89 Gêneros Alimentícios
- 3 Classe do Item: 8910 Café, Chá
- 4 Número do Item: 1242
- 5 OU digite o Número do Item: 1242
- 6 Quantidade Prevista: Ex, 100
- 7 Clicar em Confirmar

### Pesquisar Alterar Previsão de Consumo

- 1 Órgão GMS:Ex.(Seap)
- 2 Grupo do Item: 89 Gêneros Alimentícios
- 3 Classe do Item: 8910 Café, Chá
- 4 Número do Item:1242
- **5 Clicar em (Pesquisar)**
- 6 A direita da tela, Clicar em (Alterar) ou (Excluir)

### Alterar Previsão de Consumo

- 1 Quantidade Prevista:(2400)
- 2 Clicar em (Alterar)
- 3 Registro alterado!

## PASSOS PARA FAZER SOLICITAÇÃO DE COMPRA SRP NO GMS

- 1 Fase Interna
- 2 Solicitação compra/licitação
- 3 Manter/avaliar solicitação (clicar para entrar)
- 4 Clicar em (Incluir)

### Incluir Solicitação de Compras/Licitação

- 1 Órgão : ex: seap
- 2 Data solicitação já vem gravado
- 3 Usuário
- 4 Material/ e ou serviço
- 5 Critério de Preço: (Preço registrado)
- 6 Tipo Solicitação: (Item de registro de preço)
- 7 Clicar em (Gravar)
- 8 Aparecerá o n. da solicitação gerada (prestar atenção neste n.)
- 9 Clicar em Selecionar itens

#### **Selecionar Item**

- 1 Grupo do Item: 89 Gêneros Alimentícios
- 2 Grupo do Item: 89 Gêneros Alimentícios
- 3 Classe do Item: 8910 Café, Chá
- 4 Número do Item:1242
- 5 Clicar em (Pesquisar Itens)
- 6 Clicar em Selecionar Item
- 7 Clicar em adicionar
- 8 Ir até o lápis verde, Clicar Solicitar

#### Manter Item da Solicitação

- 1 Quantidade (ao lançar, observar valor da conversão)
- 2 Local Ex.(Seap)

3 – Periodicidade e dia da semana(não obrigatórios, de acordo coma necessidade de cada órgão.

- 4 Clicar em Confirmar
- 5 Solicitar + (remover) ou
- 6 Clicar em Confirmar
- 7 Operação realizada com sucesso!

## Relatório de Solicitação de Compra

- 1 Tipo de Relatório: (Analítico) ou (Sintético)
- 2 Rubrica Orçamentária: Com Dotação Sem Dotação
- 3 Material / Serviço:
- 4 Número da Solicitação: 1472/2012
- 5 Clicar em Gerar Relatório
- 6 Imprimir

## Passos GPS para Informar Dotação Orçamentária

- 1 Fase Interna
- 2 Solicitação compra/licitação
- 3 Informar Dotação Orçamentária: (clicar para entrar)

### Vincular Dotação Orçamentária à Solicitação

- 1 Número Solicitação: Ex 1179/2012
- 2 Órgão GMS: (Ex: Seap)
- 3 Período: 16/10 a 20/10
- 4 Situação: Sem Dotação Orçamentária
- 5 Clicar em Pesquisar
- 6 A direita da tela, Clicar em Informar Dotação

#### Incluir Identificação Orçamentária

- 1 Informação Orçamentária
- 2 Projeto/Atividade: Ex: 4015-Gestão Administrativa Casa Civil
- 3 Natureza Despesa: Ex: 33903007 Gêneros de Alimentação
- 4 Fonte Recurso: Ex: 100 Ordinário Não Vinculado
- 5 Clicar em Confirmar
- 6 Operação realizada com sucesso!

### Manter / Avaliar Solicitação

- 1 Fase interna
- 2 Solicitação Compra/Licitação
- 3 Manter / Avaliar Solicitação (clicar para entrar)
- 4 Número Solicitação: Ex 1179/2012
- 5 Órgão GMS: (Ex: Seap)
- 6 Período: 16/10 a 20/10
- 7 Clicar em Pesquisar
- 8 Lado direito Clicar em Avaliar, Alterar ou Cancelar

### Avaliar Solicitação Compra/Licitação

- 1 Clicar em Avaliar Item Específico
- 2 Clicar em Avaliar Todos os Itens
- 3 Clicar em Aprovar Todos os Itens ou Não Aprovar Todos os Itens
- 4 Clicar em Aprovar Item a Itens Clicar no Lápis
- 5 Obs.: Solicitação Aprovar Não Alterar só Cancelando
- 6 Operação realizada com sucesso!

### Relatório de Solicitações para o Financeiro

- 1 Fase interna
- 2 Ordem de Compra
- 3 Rel. Solicitações p/ Geração O.C (clicar para entrar)

### Relatório de Solicitações para Geração da Ordem de Compra

- 1 Órgão : Ex: seap
- 2 Data solicitação:
- 3 Número Solicitação:1179/2012
- 4 Clicar em Gerar Relatório
- 5 Imprimir

## Gerar Ordem de Compra

- 1 Fase Interna
- 2 Ordem de Compra
- **3** Gerar ordem de compra(clicar para entrar)
- 4 Órgão GMS: Ex: SEAP
- 5 Clicar + Solicitações em Registro de Preço/CARONA
- 6 Colocar Nº. empenho com todos os números sem o traço
- 7 Data Limite Entrega: 10 dias úteis no máximo.
- 8 Clicar em Gerar O.C.
- 9 Operação realizada com sucesso. Foram geradas O.C.
- **10 Clicar em Confirmar**
- 11 Abrir relatório PDF
- 12 Imprimir Ordem de Compra

## Passos Para Entrada de Materiais Via Ordem de Compra

- 1 Almoxarifado
- 2 Entrada de material
- 3 Manter entrada ( clicar p/ entrar )
- 4 Clicar em Incluir
- 5 Almoxarifado: Selecionar Ex: SEAP
- 6 Tipo de entrada: Selecionar Ordem de Compra
- 7 Clicar em Confirmar

## Entrada Material - Via Ordem de Compra

- 1 \* Ordem de Compra: Ex: 640/2012
- 2 \* Número/Série: Ex: 15058 /01
- 3 Clicar em Buscar Item
- 4 Itens da Ordem de Compra
- 5 Lado direito Clicar no Lápis (Gravar Detalhado) ou (Gravar Direto)
- 6 Gravar Detalhado
- 7 Clicar em Confirmar
- 8 Gravar Direto Operação realizada com sucesso!
- 9 Situação Nota Fiscal Pré Cadastrada

## **Efetivar Nota Fiscal**

- 1 Almoxarifado
- 2 Entrada de material
- 3 Manter entrada ( clicar p/ entrar )
- 4 Ordem de Compra:Ex: 640 /2012
- 5 Clicar em Pesquisar
- 6 Lado direito Clicar no Lápis (Efetivar)(Alterar)ou ( Cancelar)
- 7 Clicar em Efetivar N.F
- 8 Operação realizada com sucesso!

### Registrar Saída de Material

- 1 Almoxarifado
- 2 Saída de Material
- 3 Registrar Saída
- 4 Almoxarifado: Selecionar Ex: SEAP
- 5 Tipo de Saída: Doação, Empréstimo, Transferência p/Almoxarifado
- 6 Local de Destino: Ex Castro
- 7 \*Almoxarifado Destino: Ex Casa Civil
- 8 Grupo: 89
- 9 Classe: 8910
- 10 Número do Item: 1242
- 11 Clicar em Buscar Item
- 12 Clicar em Selecionar

### Informar Quantidade de Saída do Item

- 1 \* Quantidade Saída: Ex 10
- 2 Quantidade Máxima: 24
- 3 Clicar em Confirmar

### Registrar Saída de Material

- 1 Clicar em Confirmar Saida
- 2 Operação realizada com sucesso. Gerado o Termo de Saída 1/2012!
- 3 Clicar em Gerar PDF Termo de Saída
- 4 Imprimir Termo de Saída

#### PASSOS PARA PESQUISA DE PREÇOS

#### LICITAÇÃO SRP OU COMPRA DIRETA

#### www.gms.pr.gov.br

#### USUÁRIO: Nome/RG/CPF

### Planejar Pesquisa Preço

1 - Fase interna

2 - Pequisa de preço

3 - Planejar (clicar para entrar)

4 – Clicar em Incluir

### Incluir Pesquisa de Preço

1 - Órgão GMS: - (Ex: Sea A direita da tela p)

2 - Motivo pesquisa - Selecione -Compor banco de dados

3 - Data Máxima de Retorno: (Ex: 15 dias)

4 - A direita da tela – (clicar em selecionar itens)

#### **Selecionar Item**

- 1 Grupo: (Ex: 79)
- 2 Classe: (Ex: 7902)
- 3 Clicar em Pesquisa itens (abre-se um campo com os itens a serem pesquisados)
- 4 Clicar em Selecionar o item ou itens
- 5 Clicar em Adicionar
- 6 Clicar em Confirmar

7 - Operação realizada com sucesso ,aparecerá em verde o n. da pesquisa, para futura pesquisa de retorno. (anotar esse número)

### Enviar Aviso Pesquisa de Preço

- 1 Fase interna
- 2 Pesquisa de Preço
- 3 Enviar aviso fornecedor (clicar para entrar)
- 4 Número da Pesquisa de Preço: (Ex: 99/2010)
- 5 Clicar em Pesquisar Lado esquerdo clicar enviar
- 6 Aparecerá todas empresas que trabalham com este(s) item(s),
- 7 Lado esquerdo clicar selecionar todas ou algumas,
- 8 Clicar em Enviar e pronto só aguardar.

## Registrar Pesquisa de Preço Livre

- 1 Fase interna
- 2 Pequisa de preço
- 3 Registrar Pesquisa de Preço Livre (clicar para entrar)
- 4 Número da Pesquisa de Preço: (Ex: 99/2010)
- 5 Clicar em Pesquisar
- 6 Lado esquerdo clicar em Selecionar

### Selecionar Item Pesquisa de Preço - Livre

- 1 Lado esquerdo clicar em Selecionar (Itens da Pesquisa)
- 2 Cotação
- 3 Referência: Ex: ( Pesquisa via Internet )
- 4 Valor Unitário: (Ex: 0,2300)
- 5 Validade:
- 6 Registro ANVISA/MS:
- 7 Procedência:
- 8 Marca:
- 9 Fabricante:
- 10 Clicar em Incluir ( aparecerá em verde Operação realizada com sucesso!)

### **Consultar Pesquisa Preço**

- 1 Fase interna
- 2 Pequisa de preço
- 3 Consultar(clicar para entrar)
- 4 Número da Pesquisa de Preço: (Ex: 99/2010)
- 5 Clicar em Pesquisar

6 - Lado esquerdo clicar em Exibir Pesquisa de Preço, (COTADO PELO

FORNECEDOR, OU SEM RESPOSTA DO FORNECEDOR)

### Solicitação de Compra/Licitação

- 1 Fase interna
- 2 Solicitação Compra/Licitação
- 3 Manter / Avaliar Solicitação (clicar para entrar)
- 4 Clicar em Incluir

## Incluir Solicitação de Compras/Licitação

- 1 Órgão GMS: (Ex: Seap)
- 2 Critério de Preço: Menor Valor, Preço Registrodo
- 3 Tipo Solicitação: Compra Direta, Item de registro de preço, Processo de Licitação
- 4 Clicar em Gravar
- 6 Clicar em Selecionar Item

### **Selecionar Item**

- 1 O Por Grupo/Classe
- 2 Número do Item:
- 3 Clicar em Pesquisar
- 4 Lado esquerdo clicar em Selecionar Item ou todos
- 5 Clicar em Adicionar
- 6 Lado direito Clicar no Lápis Incluir Item da Solicitação

#### Manter Item da Solicitação

- 1 Quantidade: Item
- 2 Local (Ex: Seap)
- 3 Clicar em Manter

#### Selecionar Cotação de Preço

- 1 Órgão GMS: (Ex: Seap)
- 2 Clicar em Buscar
- 3 Clicar em Selecionar Cotação
- 4 Clicar em Confirmar Seleção
- 5 Manter Item da Solicitação, Clicar em Confirmar
- 6 Incluir Solicitação de Compras/Licitação, Clicar em Confirmar

( aparecerá em verde Operação realizada com sucesso!)

### Pesquisa - Selecionar Cotação de Preço

- 1 Fase interna
- 2 Solicitação Compra/Licitação
- 3 Manter / Avaliar Solicitação (clicar para entrar)
- 4 Número Solicitação: Ex 193/2011
- 5 Órgão GMS: (Ex: Seap)
- 6 Período: 16/10 a 20/10
- 7 Clicar em Pesquisar
- 8 Lado esquerdo clicar em Exibir

## Exibir Solicitação de Compra/Licitação

- 1 Clicar em Outros Dados
- 2 Clicar em Itens da Solicitação
- 3 Imprimir pagina
- 4 Lado esquerdo clicar em Exibir
- 5 Clicar em Local Entrega / Serviço
- 6 Clicar em Cotações
- 7 Imprimir pagina

### Informar Dotação Orçamentária

- 1 Fase interna
- 2 Solicitação Compra/Licitação
- 3 Informar Dotação Orçamentária (clicar para entrar)

### Vincular Dotação Orçamentária à Solicitação

- 1 Número Solicitação: Ex 193/2011
- 2 Órgão GMS: (Ex: Seap)
- 3 Período: 16/10 a 20/10
- 4 Situação:Sem Dotação Orçamentária
- 5 Clicar em Pesquisar
- 6 Informar Dotação (clicar para entrar)

## Incluir Identificação Orçamentária

- 1 Informação Orçamentária
- 2 Projeto/Atividade: Ex: 4015-Gestão Administrativa Casa Civil
- 3 Natureza Despesa: Ex: 33903007 Gêneros de Alimentação
- 4 Fonte Recurso: Ex: 100 Ordinário Não Vinculado
- 5 Clicar em Confirmar

### Alterar Identificação Orçamentária

- 1 Fase interna
- 2 Solicitação Compra/Licitação
- 3 Informar Dotação Orçamentária (clicar para entrar)
- 4 Número Solicitação: Ex 193/2011
- 5 Órgão GMS: (Ex: Seap)
- 6 Período: 16/10 a 20/10
- 7 Situação: Com Dotação Orçamentária
- 8 Clicar em Pesquisar
- 9 Lado direito Clicar no Lápis Alterar Dotação (clicar para entrar)

### Manter / Avaliar Solicitação

- 1 Fase interna
- 2 Solicitação Compra/Licitação
- 3 Manter / Avaliar Solicitação (clicar para entrar)
- 4 Número Solicitação: Ex 193/2011
- 5 Órgão GMS: (Ex: Seap)
- 6 Período: 16/10 a 20/10
- 7 Clicar em Pesquisar
- 8 Lado direito Clicar em Avaliar, Alterar ou Cancelar
- 9 Lado esquerdo clicar em Exibir

### Avaliar Solicitação Compra/Licitação

- 1 Clicar em Avaliar Item Específico
- 2 Clicar em Avaliar Todos os Itens
- 3 Clicar em Aprovar Todos os Itens ou Não Aprovar Todos os Itens
- 4 Clicar em Aprovar Item a Itens Clicar no Lápis
- 5 Obs.: Solicitação Aprovar Não Alterar só Cancelando

## Relatório de Solicitação de Compra Direta, Processo Licitação

- 1 Fase interna
- 2 Solicitação Compra/Licitação
- 3 Relatório de Solicitação (clicar para entrar)
- 4 Tipo de Relatório: Analítico, Sintético
- 5 Rubrica Orçamentária:Com Dotação, Sem Dotação
- 6 Material / Serviço: Material , Serviço
- 7 Número da Solicitação: Ex 193/2012
- 8 Órgão GMS:(Ex: Seap)
- 9 Período (data de criação): 16/10 a 20/10
- 10 Modalidade: Compra Direta, Item de registro de preço, Processo de Licitação
- 11 Processo Licitatório: Ex 193/2012
- 12 Órgão Licitante:(Ex: Seap)
- 13 Tipo de Solicitação:Compra Direta, Item de registro de preço, Processo de Licitação
- 14 Situação: Clicar no final Qualquer para Selecionar o pisão
- 15 Clicar em Gerar Relatório
- 16 Imprimir Relatório

### Relatório Solicitação de Item Registrado

- 1 Fase interna
- 2 Solicitação Compra/Licitação
- 3 Rel. Solicitação de Item Registrado (clicar para entrar)
- 4 Órgão GMS:(Ex: Seap)
- 5 Data Solicitação: 16/10 a 20/10
- 6 Número Solicitação:Ex 193/2012
- 7 Clicar em Gerar Relatório
- 8 Imprimir Relatório

### Processos Compra / Licitação

- 1 Fase interna
- 2 Processo Compra / Licitação
- 2 Processo Compra / Licitação (clicar para entrar)
- 4 -Clicar para entrar, (Pesquisar) (Incluir Processo) (Incluir SRP/SEC)

### Manter Processo Compra/Licitação

- 1 Órgão GMS:(Ex: Seap)
- 2 Tipo Processo: Selecione (Material) (Serviço)
- 3 Modalidade: Compra Direta, Pregão Eletrônico, Convite
- 4 Protocolo AAX:Ex 1932012-02
- 5 Objeto Licitação: Açúcar. Tipo : Mascavo ,Orgânico
- 6 Critério de Julgamento: Menor Preço
- 7 Clicar em Gravar
- 8 Grava Número Processo: 8/2012
- 9 Clicar em <u>Incluir Lote</u>

### Incluir Lote Processo Compra/Licitação

- 1 Características do Lote: Açúcar. Tipo
- 2 Grupo: 89 Gêneros alimentícios
- 3 Classe: 8910
- 4 Clicar em Pesquisar Solicitação
- 5 Clicar + Solicitação 1178/2012
- 6 Lado direito Clicar em Selecionar Item
- 7 Clicar em Incluir
- 8 Lote 1 incluído com Sucesso! Deseja verificar as Exigências dos Itens? Sim ou Não
- 9 Atender normas vigentes do Ministério da Saúde

10 -Exigências do Item: Selecionar (Data de fabricação), (Data de validade) (Fabricante),(Marca), (Procedência),(Registro ANVISA/MS), (Selo SISORG impresso na embalagem)

- 11 Clicar em Confirmar
- 12 Clicar em Voltar

### Processos Compra / Licitação

- 1 Ação Selecionar: Clicar em (Alterar) (Cancelar)(Finalizar)
- 2 Clicar em (Finalizar)

### **Finalizar Processo**

- 1 Clicar em + Lote 1
- 2 Valor Proposto:Ex 1.250,00
- 3 Fornecedor Vencedor: CNPJ: 04094110000110
- 4 Dar TAB para localizar Fornecedor
- 5 Clicar em +Item
- 6 Valor Proposto (Unitário):2,50
- 7 Preenchimento Exigências: Data de validade Fabricante Marca-
- 8 Clicar em Confirmar
- 9 Clicar em Finalizar Lote 1
- **10 Clicar em Voltar**
- 11 Clicar em Finalizar Processo
- 12 Situação Processo Homologado

### Gerar Ordem de Compra

- 1 Fase Interna
- 2 Ordem de Compra
- 3 Gerar ordem de compra(clicar para entrar)
- 4 Órgão GMS: Ex: SEAP
- 5 Clicar + Solicitações de Processo Compra com Dispensa
- (Emergencial/Inexigibilidade)/Compra Direta
- 6 Colocar Nº. empenho com todos os números sem o traço
- 7 Data Limite Entrega: 10 dias úteis no máximo.
- 8 Clicar em Gerar O.C.
- 9 Operação realizada com sucesso. Foram geradas O.C.
- 10 Clicar em Confirmar
- 11 Abrir relatório PDF
- 12 Imprimir Ordem de Compra